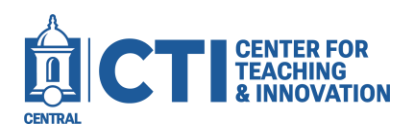

## Install Honorlock Chrome Extension

If your instructor is using Honorlock for a test, you will need to install the Honorlock Chrome extension. This guide will teach you how to install the extension. For more information, refer to the <u>documentation</u> provided by Honorlock.

## **Compatible Web Browser**

You will need to use **Google Chrome** to take your test. Mozilla Firefox, Microsoft Edge and Safari are not compatible with the extension. it is recommended that you follow the Google Chrome installation instructions on <u>Google's website</u>.

- 1. Open the following link in Google Chrome: <u>https://app.honorlock.com/install/extension</u>
- 2. Read the Terms of Service and Privacy Policy by clicking each link. Click the **check box** to verify you agree & understand the documentation, then click **Add Extension** (Figure 1).

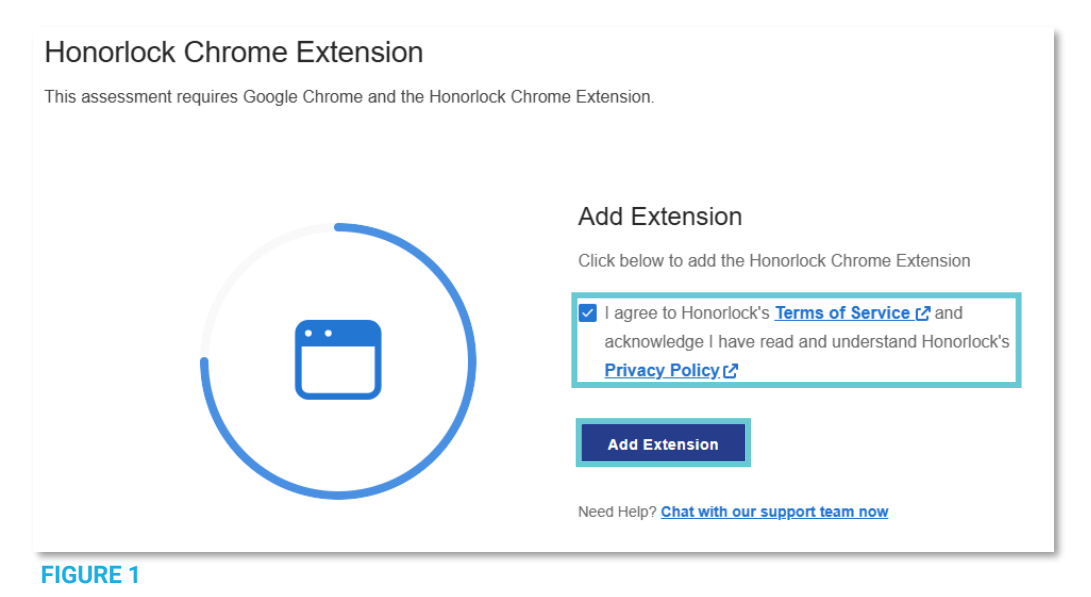

3. Click the Add to Chrome button to add the extension to your browser (Figure 2).

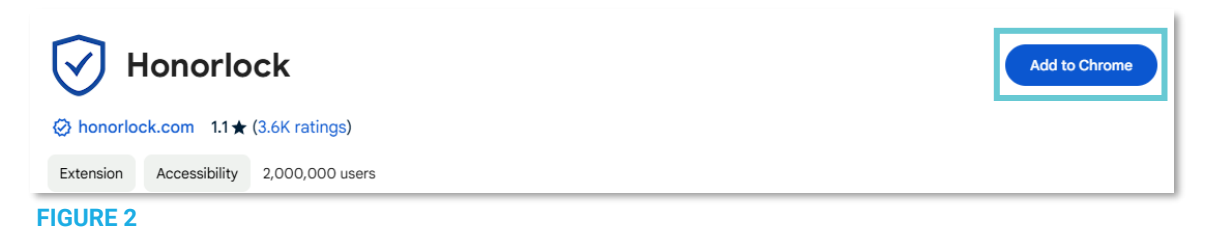

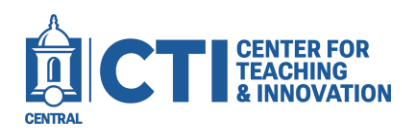

4. On the pop-up that appears, click Add Extension (Figure 3).

| Add "Honorlock"?                                                                                                    |
|----------------------------------------------------------------------------------------------------|
| It can:                                                                                                    |
| Read and change all your data on all websites                                                                                                 |
| Read and change your browsing history on all your signed-in devices                                                                           |
| Capture content of your screen                                                                                                    |
| Change your settings that control websites' access to features such as<br>cookies, JavaScript, plugins, geolocation, microphone, camera, etc. |
| Manage your apps, extensions, and themes                                                                                                    |
| Add extension Cancel                                                                                                    |
| IGURE 3                                                                                                    |

5. The extension will be added to your Web browser. You can now take the Honorlock proctored exam.